ARP 路翔 2019-01-02 发表

MSR路由器静态ARP怎么配置?

## 解决方法

静态ARP表项分为长静态ARP表项、短静态ARP表项。

- 在配置长静态ARP表项时,除了配置IP地址和MAC地址项外,还必须配置该ARP表项所在VLAN和出接口。长静态ARP表项可以直接用于报文转发。
- 在配置短静态ARP表项时,只需要配置IP地址和MAC地址项。如果出接口是三层以太网接口,短静态 ARP表项可以直接用于报文转发;如果出接口是VLAN接口,短静态ARP表项不能直接用于报文转发, 当要发送IP数据包时,先发送ARP请求报文,如果收到的响应报文中的源IP地址和源MAC地址与所配 置的IP地址和MAC地址相同,则将接收ARP响应报文的接口加入该静态ARP表项中,之后就可以用于I P数据包的转发。

## 命令行配置

- 1. 配置一条静态ARP表项, IP地址为192.168.1.100, 对应的MAC地址为0001-0002-0003, 此条ARP表 项对应的出接口为属于VLAN 1的接口GigabitEthernet 0/2。
- [H3C]arp static 192.168.1.100 0001-0002-0003 1 GigabitEthernet 0/2
- 1. 要实现未绑定的用户不能接入网络,可以关闭内网接口的ARP学习功能。

(前提:内网用户均是固定IP地址,且网关在MSR路由器上)

[H3C]interface Vlan-interface 1

[H3C-Vlan-interface1]arp max-learning-num 0 //关闭内网网关的arp学习功能

[H3C-Vlan-interface1]quit

## MSR V5路由器WEB界面配置

1. 在导航栏中选择"高级配置 > ARP管理 > ARP表",单击<新建>按钮,进入新建静态ARP表项的配置页

面

| Alac                                                                | [4. [伊坡)             | 1 - 第二 第二 1 - 第二 1 - 1 - 1 - 1 - 1 - 1 - 1 - 1 - 1 - 1 |           |                    |
|---------------------------------------------------------------------|----------------------|--------------------------------------------------------|-----------|--------------------|
| - RANK                                                              | - ****               | MACHEN                                                 | VEAND     | 000                |
| 4. 使速和均                                                             | 182 168.1 10         | a08c45a0-4c81                                          | 1         | GigabitElthemet0/4 |
| - BORS                                                              | . hand to the barrow | to be and the bound of                                 |           |                    |
| A MATER                                                             |                      |                                                        | HIZ HRABP | BRIGARCHICK        |
|                                                                     |                      |                                                        |           |                    |
| - Car (1999)                                                        |                      |                                                        |           |                    |
| - I ANAKE                                                           |                      |                                                        |           |                    |
| 西南線进                                                                |                      |                                                        |           |                    |
| 「新由心園                                                               |                      |                                                        |           |                    |
| 基于用户的热机分组                                                           |                      |                                                        |           |                    |
| 2里接计模名                                                              |                      |                                                        |           |                    |
| - DINSE T                                                           |                      |                                                        |           |                    |
| THE PARTY                                                           |                      |                                                        |           |                    |
|                                                                     |                      |                                                        |           |                    |
| -O RPHTH                                                            |                      |                                                        |           |                    |
| D RPHETH                                                            |                      |                                                        |           |                    |
| -O R/PEEE                                                           |                      |                                                        |           |                    |
| -D R-HERE<br>-D RSTP<br>- MOUS<br>- D ASPRES                        |                      |                                                        |           |                    |
| CANTER CONTRACTOR                                                   |                      |                                                        |           |                    |
| - APPETER<br>- DASTP<br>- RADIS<br>- DASTS:20<br>- APPER<br>- APPER |                      |                                                        |           |                    |
|                                                                     |                      |                                                        |           |                    |

1. 输入相应的IP地址、MAC地址,如果需要配置对应的VLAN和端口的话,需要勾选"高级选项"并进行相应的配置。

| P地址:    | 192.168.1.100 -                      |  |
|---------|--------------------------------------|--|
| MAC 地址: | 0001-0002-0003 (8th: 0010-dc28-a4e9) |  |
| 2       | 高级选项                                 |  |
| ANID:   | 1 (1-4094)                           |  |
| 满口:     | GigabitEthernet0/2 🗸                 |  |
| VPN实例:  | (1-31字符)                             |  |

在导航栏中选择"高级配置 > ARP管理 > 动态表项管理",可以选择性地关闭内网网关的ARP学习功能
 、关闭学习功能之后未绑定的用户无法接入网络。

| NOC               | - BO V BB                                           | 121        |                            |          |
|-------------------|-----------------------------------------------------|------------|----------------------------|----------|
| - 4940.0          | 0 89                                                |            | A.17                       | 均1曲      |
| - B-9300          | GqastEtrenet0                                       | 1024       |                            |          |
| Caracity Constant | Ggatebenet/1                                        | 4006       |                            |          |
| CO INATION DE     | Ggabilimeneti2                                      | 4096       |                            |          |
| Drant             | GgateElterratio                                     | 4098       |                            |          |
| 「日本市社会」           | GgstdEtherethe                                      | 4006       |                            |          |
| 60 A.0A/T         | Vian-etertace1                                      | 1024       |                            |          |
| 7 (7.8/8/4)       | Notice and an other sectors and                     |            |                            | 1.000.00 |
| -MAGE             |                                                     | 型比例        | MARCHINA MARANDAN MURANDAN | 元月過中國口学习 |
| 第千年/612年日日        |                                                     |            |                            |          |
| 2241184           |                                                     |            |                            |          |
| -ER DALIGHT       | <ul> <li>MERMINAN AND AN ADDRESS ADDRESS</li> </ul> | ELL MACH + |                            |          |
| 5340              |                                                     |            |                            |          |
| 4D ACHER          |                                                     |            |                            |          |
| -DHST/            |                                                     |            |                            |          |
| RADIEIS           |                                                     |            |                            |          |
| C ALCOLD          |                                                     |            |                            |          |
| CO AND THE        |                                                     |            |                            |          |
|                   |                                                     |            |                            |          |
|                   |                                                     |            |                            |          |
| 1 1 A M 4 4 A     |                                                     |            |                            |          |